# 1. Preparação:

- 1.1. Após a instalação é importante os seguintes pontos:
  - 1.1.1.Durante a Configuração é necessário que o veículo esteja ligado;
  - 1.1.2.Certifique-se que as luzes estão com funcionamento correto (vide manual);
  - 1.1.3.Garanta que o Chip esteva com créditos ativos e um pacote de internet;
  - 1.1.4.Se o chip for novo, tenha certeza que está cadastrado (teste antes em um celular, faça ligações e envie torpedos para testá-lo);
  - 1.1.5. Dica: Não esconda o aparelho antes do término da configuração, a não ser que seja um usuário experiente.
- 2. Envie a seguinte sequência de comandos por SMS:
  - 2.1. Configuração para Carros:

| COMANDO                               | RESPOSTA                                                                  |
|---------------------------------------|---------------------------------------------------------------------------|
| 2220000                               | "GPS ON OK"                                                               |
| #819#0000#0##                         | "SUPER SAVE MODE OFF"                                                     |
| #803#0000#zap.vivo.com.br#vivo#vivo## | <i>"SET GPRS APN OK"</i> - (para chip da vivo)                            |
| #804#0000#193.193.165.166#20208##     | <i>"SET SERVER IP AND PORT OK"</i> - (servidor: orange.gps-<br>trace.com) |
| #805#0000#20#1##                      | "SET GPRS SAMPLING TIME AND QUANTITY OK"                                  |
| #809#0000#3600#1##                    | "SET GPRS SAMPLING 2 TIME AND QUANTITY OK!                                |
| 7100000                               | "SET MODE OK, CURRENT MODE: GPRS!                                         |
| 1710000                               | "SET UNLIMITED MODE ON OK"                                                |
| 1500000                               | "SET VOICE CALL: OFF"                                                     |
| 0110000                               | "DEFENCE ON"                                                              |
| 0080000R000.3                         | "SET MOVE RADIUS OK."                                                     |
| 181000010                             | "TOWED ALERT ON."                                                         |
| *DDDNNNNNNNN*0000*3**                 | "SET USER NUMBER 3 OK"                                                    |
| 8960000W03                            | "TIME ZONE SET OK"                                                        |

# 2.2. Configuração para MOTOS:

| COMANDO                               | RESPOSTA                                                                  |
|---------------------------------------|---------------------------------------------------------------------------|
| 1000000                               | "VIBRATION SENSOR ON OK"                                                  |
| #819#0000#0##                         | "SUPER SAVE MODE ACTIVATED"                                               |
| #803#0000#zap.vivo.com.br#vivo#vivo## | <i>"SET GPRS APN OK" -</i> (para chip da vivo)                            |
| #804#0000#193.193.165.166#20208##     | <i>"SET SERVER IP AND PORT OK"</i> - (servidor: orange.gps-<br>trace.com) |
| #805#0000#20#1##                      | "SET GPRS SAMPLING TIME AND QUANTITY OK"                                  |
| 7100000                               | "SET MODE OK, CURRENT MODE: GPRS!                                         |
| 1710000                               | "SET UNLIMITED MODE ON OK"                                                |

| 1500000              | "SET VOICE CALL: OFF"        |
|----------------------|------------------------------|
| 0110000              | "DEFENCE ON"                 |
| 0080000R000.1        | <i>"SET MOVE RADIUS OK."</i> |
| 181000010            | "TOWED ALERT ON."            |
| *DDDNNNNNNN*0000*3** | "SET USER NUMBER 3 OK"       |
| 8960000W03           | "TIME ZONE SET OK"           |

2.3. Outros APN's

#803#0000#timbrasil.br#tim#tim## #803#0000#claro.com.br#claro#claro## #803#0000#gprs.oi.com.br#oi#oi##

# 3. Configuração o site orange.gps-trace.com

3.1. Acesse o site <u>http://orange.gps-trace.com</u> e clique em <u>registration</u>

|  | Utilizador:<br>Password:<br>Language:<br>Lembrar ne<br>Registration<br>Esqueveu se 6<br>GPS-trace hom | português<br>ste computador<br>Entrar<br>da password?<br>te | × |  |
|--|----------------------------------------------------------------------------------------------------|-------------------------------------------------------------|---|--|
|  |                                                                                                    |                                                             |   |  |

3.2. Clique em CREATE AN NEW ACCOUNT FOR FREE

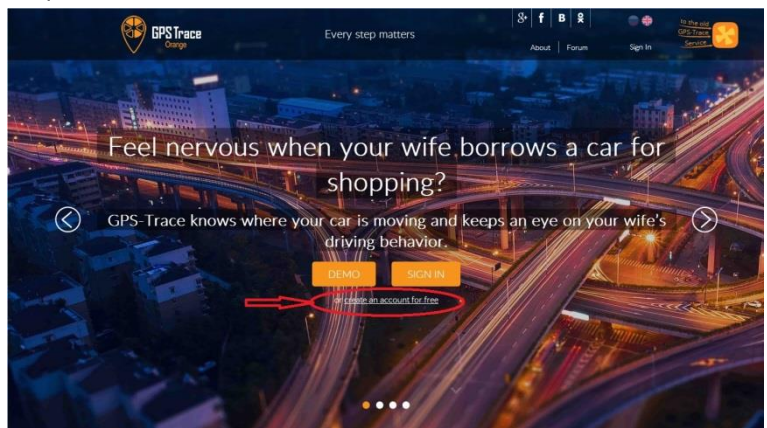

3.3. Coloque o nome de usuário (USERNAME)

| Eventure     Eventure                                       |                                                                                             |                                              |                          | ~                       |
|----------------------------------------------------------------------------------------------------|---------------------------------------------------------------------------------------------|----------------------------------------------|--------------------------|-------------------------|
| E mult Aderes                                                                                                    | Usemame                                                                                     |                                              |                          |                         |
| Personal Continue Plasmood Continue Plasmood Beac constant the following reads of the GPS-Trace Orange service associations that the following reads of the GPS-Trace Orange service associations of the optimal trace is the Sortist per account a not a 4 personal trackers associations of the optimal trace is the Sortist per account a not a 4 personal trackers associations of the optimal trace is the Sortist per account a not a 4 personal trackers associations of the optimal trace is the Sortist per account a not a 4 personal trackers associations of the optimal trace is the sortist performance in the PO Bear of non-use the last be performed to the optimal trace is the sortist of the optimal trace is the sortist of the optimal trace is the sort                             | E-mail Address                                                                              |                                              |                          | -                       |
| Continue Preservoird  ace consider the following terms of one of the GFS Trace Dange services ace scales the site of which debit for forwards and taxis to a to 5 units per a cocount 1 are 4 densional teracers ace scales are not endeside to a Dondlocations and 15 gendence per account 1 are 16 defined to a to account are not defined to action taxis and table the for how one purposes.  The standard of the terace of the GFS Trace Dange services ace scales are not endeside to the service.  The standard of the terace of the set standard data and the terace of the set is an or second taxis are to the set stand of the set of the set standard data and the set of the set of the set is a set set set of the set of the                             | Password                                                                                    |                                              |                          |                         |
| ase, consider the following terms of use of the GPS-Trace During service:<br>and use that, might and debt to convect and trace us to 5 wins per account 1 or + 4 personal traceus<br>that use can care use use to 20 collocations and a 15 genderes per account at use them for the own purposes.<br>The service that the service of the service of th                       | Confirm Password                                                                            |                                              |                          |                         |
| ask due that he right and debt to convect and trace us to 5 units per account: 1 or + 4 encound tracent<br>test our can create us to 30 collections us out 1 gendence per account and use them for the own pursues:<br>reasons from units are stored. 30 does not be surve:<br>conclusions are not debted out per account. Ever a vector of the serve test per<br>dear understand, and accounts the CSP. These Ourops areas: do not tase any resonability for any losses<br>areas of the server test and the CSP. These Ourops areas: do not tase any resonability for any losses<br>areas defined and accounts of the server test and the server test and the server<br>areas defined and accounts of the server test and the server test and the server<br>and information. For exact the server test and the server test and the server<br>and the server test and the server test and the server test and the server<br>and the server test and the server test and the server test and the server<br>areas defined and accounts and the server test and the server test and the server<br>and information. The server test and the server test and the server<br>and the server test and the server test and the server test and the server<br>and the server test and the server test and the se | lease, consider the following terms of use of t                                             | the GPS-Trace Orange ser                     | rvice                    | í                       |
| section set on creates up to 20 notifications and 12 performance per account and use them for his own purposes.<br>Increases from units are setted 30 days on the server:<br>Increases from units are setted 30 days on the server:<br>Increases from units are setted 30 days on the server:<br>Increases from units are setted 30 days on the server:<br>Increases from units are setted 30 days on the setted 30 days of the setted 30 days<br>Increases from units are setted 30 days on the setted 30 days of the setted 30 days<br>Increases from units are setted 30 days on the setted 30 days of the setted 30 days<br>Increases from units are setted 30 days on the setted 30 days of the setted 30 days<br>Increases from the setted 30 days of the setted 30 days of the setted 3           | each user has the right and ability to connec<br>r smartphones;                             | t and track up to 5 units                    | per account 1 car + 4    | personal trackers       |
| message from units are stored 30 days on the server:<br>concernits are not defined one request. Have we defined automatically after 90 days of non-use (the last lag of<br>and indefined and acceptish that if 05%) have Ourge are used. In our Last any responsibility for any losses,<br>and indefined and acceptish that if 05% have Ourge are used. In our Last any responsibility for any losses,<br>and information:<br>If the LaST Carlos are used as not automate service survivality, security and storage of<br>acception that the last carlos are used. The last carlos are used<br>acception to the last carlos are used and acception to the last biology of<br>the last carlos are used and acception to the last carlos are used.<br>Because Once ************************************                                                                                                    | each user can create up to 20 notifications a                                               | and 15 geofences per acc                     | ount and use them for    | his own purposes;       |
| excends are not detected upon request, they are detected anomalication after 90 data of non-use (the last lage in)<br>are indetected and active that the QS-Ts, rescent of the and lastes. The second second active of a second active of the detected of the detected of the de                           | messages from units are stored 30 days on t                                                 | the server;                                  |                          |                         |
| are understands and groups that the OSP Trace Owege serve do not take any reasonability for any losses<br>and information.<br>If the the OSP Trace Owege service does not guarantee service workability, security and storage of<br>the information.<br>If the READ KING ELE TO THE TURKES OF USE<br>Security Owes*<br>305                                                                                                    | accounts are not deleted upon request, they                                                 | are deleted automatical?                     | y after 90 days of non-  | use (the last log in)   |
| energ fore the CPF-Tisse Orange service does not guarantee service workability, security and storage of<br>energy fore the CPF Tisse Orange service does not guarantee service workability, security and storage of<br>the CPF Tisse Orange Service December 2010 (Security Orace Security Orace Secu                           | user understands and accepts that the GPS-<br>r harm that was done during or as a result of | Trace Orange service do<br>using the service | not take any responsib   | ility for any losses    |
| evel information;<br>PIVE READ AND AGREE TO THE TERMS OF USE.<br>Security Oxect*<br>305                                                                                                    | being free the GPS-Trace Orange service do                                                  | es not guarantee service                     | workability, security an | d storage of            |
| I'VE READ AND AGREE TO THE TERMS OF USE<br>Security Overk*                                                                                                    | sceived information;                                                                        |                                              |                          | 1999 - <b>1</b> 999 - 1 |
| I YVE READ AND AGREE TO THE TERMS OF USE<br>Security Check *                                                                                                    |                                                                                             |                                              |                          |                         |
| 305 Gentex*                                                                                                    | I'VE READ A                                                                                 | ND AGREE TO THE TER                          | MS OF USE                |                         |
| 305 🗧 🖓 🖓                                                                                                    |                                                                                             | Security Check *                             |                          |                         |
|                                                                                                    | 31                                                                                          | 05                                           | Contract                 |                         |
| Beedwire texcit                                                                                                    | Веедите текст                                                                               |                                              |                          |                         |
|                                                                                                    |                                                                                             |                                              |                          |                         |
|                                                                                                    |                                                                                             |                                              |                          |                         |
| Create Account                                                                                                    |                                                                                             |                                              |                          |                         |
|                                                                                                    |                                                                                             | Create Account                               |                          |                         |

#### 3.4. Coloque o <u>E-MAIL ADDRESS</u> do cliente.

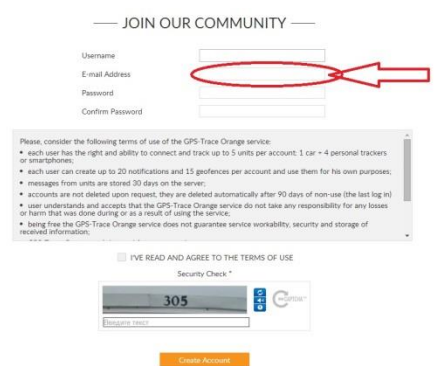

### 3.5. Coloque a sua senha (PASSWORD)

|                                                                                            | Usemame                                                                                                    |                                                                                                    |                                                                                                  |                                                                                   |   |
|--------------------------------------------------------------------------------------------|----------------------------------------------------------------------------------------------------|----------------------------------------------------------------------------------------------------|--------------------------------------------------------------------------------------------------|-----------------------------------------------------------------------------------|---|
|                                                                                            | E-mail Address                                                                                                    |                                                                                                    |                                                                                                  |                                                                                   |   |
|                                                                                            | Password                                                                                                    |                                                                                                    |                                                                                                  | V                                                                                 | ~ |
|                                                                                            | Confirm Password                                                                                                    | -                                                                                                    |                                                                                                  | >                                                                                 | 5 |
| each user<br>messages<br>accounts<br>user unde<br>r harm tha<br>being free<br>eceived info | can create up to 20 notifications and<br>from units are stored 30 days on the<br>are not deleted upon request, they a<br>rstands and accepts that the GPS-Tri<br>was done during or as a result of us<br>the GPS-Trace Orange service does<br>rmation; | 15 geofences per acco<br>server;<br>re deleted automatically<br>ace Orange service do n<br>ing the service;<br>not guarantee service w<br>- | unt and use them for<br>after 90 days of non<br>ot take any responsit<br>orkability, security an | his own purposes;<br>use (the last log in)<br>lity for any losses<br>d storage of |   |
|                                                                                            | I'VE READ AND                                                                                                    | AGREE TO THE TERM                                                                                                    | IS OF USE                                                                                        |                                                                                   |   |
|                                                                                            | S                                                                                                    | ecurity Check *                                                                                                    |                                                                                                  |                                                                                   |   |
|                                                                                            |                                                                                                    |                                                                                                    |                                                                                                  |                                                                                   |   |

### 3.6. 1 - Concorde com os termos, 2 – Preencha a "ReCapcha" 3 - e clique em CREATE ACCOUNT

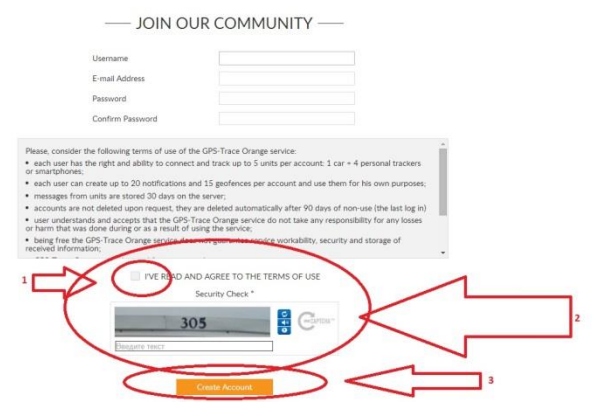

#### 3.7. Clique no botão:

| GPS Trace                                                                                              | Every step matters                                                                                        | About   Forum Sign m                                                                                             |
|----------------------------------------------------------------------------------------------------|----------------------------------------------------------------------------------------------------|----------------------------------------------------------------------------------------------------|
|                                                                                                    | JOIN OUR COMMUNITY                                                                                        |                                                                                                    |
| Thank you for registering at GPS-1<br>Your password and further instruc<br>good time with our service. | frace Orange tracking service.<br>Etions have been sent to your e-mail dodymarques12312@yahoo.com.br. Now | you can use GPS-Trace Orange, hope you'l have a                                                                  |
| GPS trace Oran<br>Bistics                                                                              | pe<br>+1 Pryma cPS Tree Courses  + spacegenerace                                                          | Transmission frames from the product of the Add<br>and the product of the Add Add Add Add Add Add Add Add Add Ad |
| Proventity 🖉 🖉 GUITTAM                                                                                 | Copyright by GPI-Trace Drange 2007-20014                                                                  | Terms of Like   Contacts                                                                                         |

# 3.8. Faça o Login:

|--|

3.9. Clique em <u>ACTIVATE</u>.

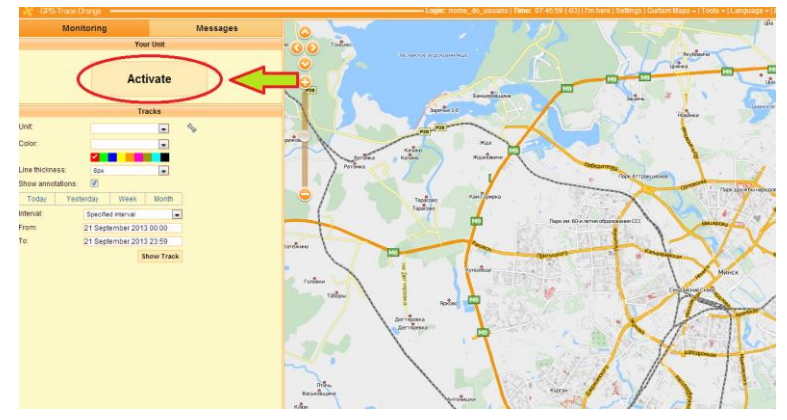

3.10. Coloque um nome para aparecer no mapa

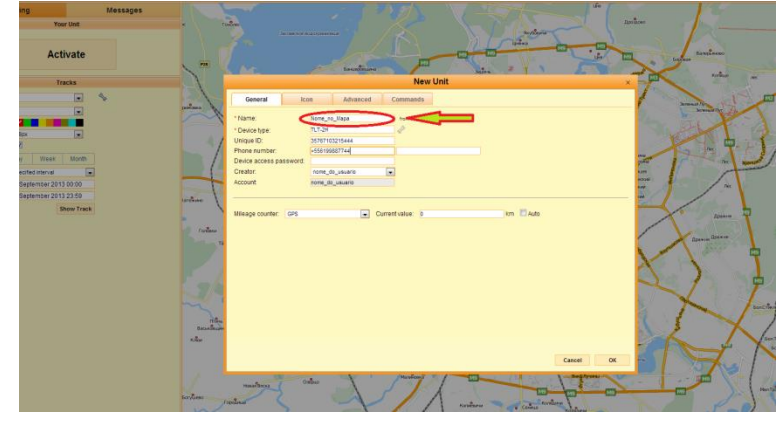

3.11. Escolha TLT-2H

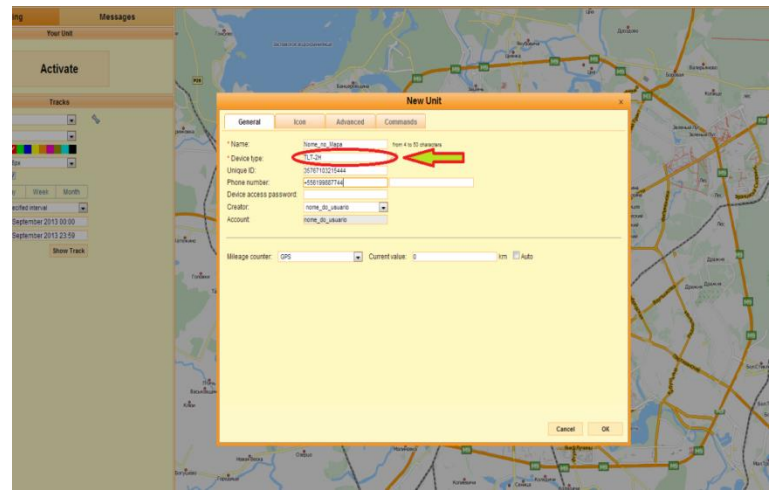

3.12. Coloque o Imei do aparelho(número que encontra-se na caixa)

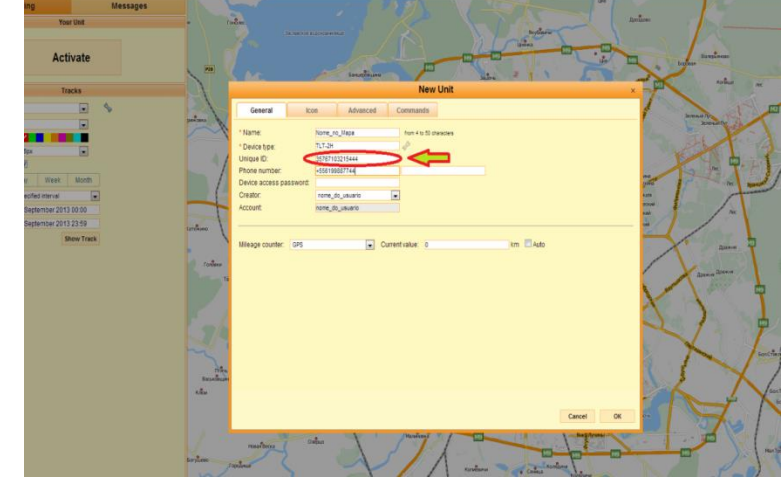

3.13.

Coloque o numero do aparelho nesse formato +556199887744

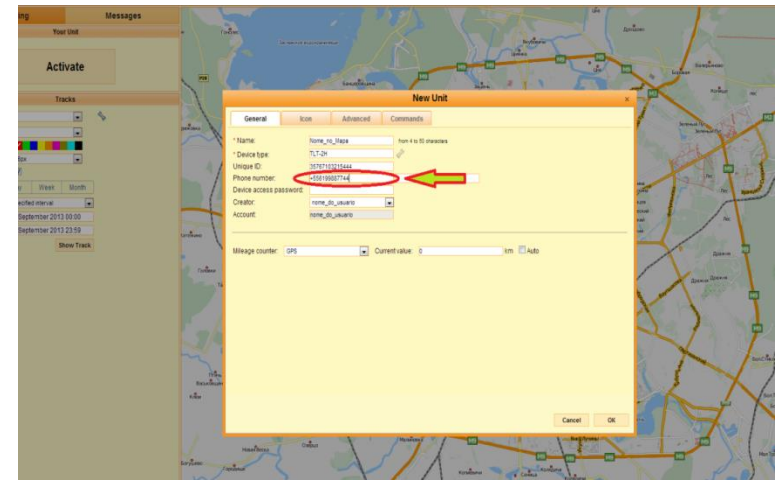

3.14. Clique OK. Ligue o carro e espere 4 minutos. Se não atualizar o mapa verifique possíveis falhas.

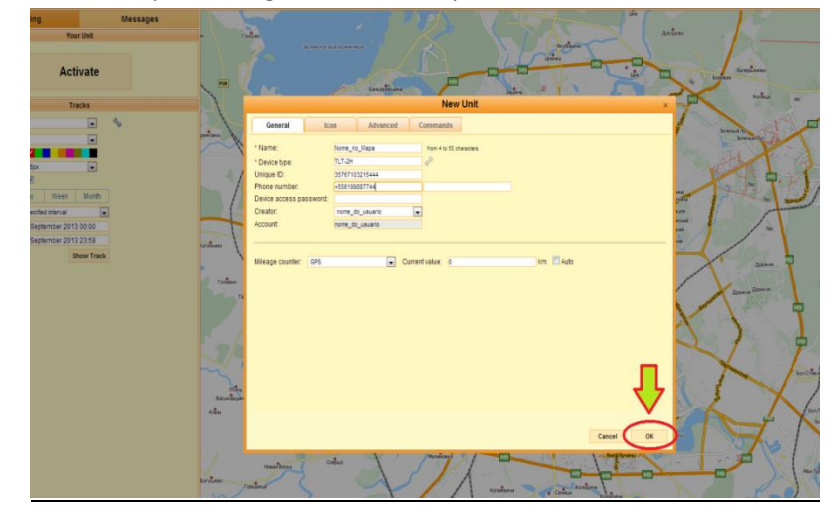

### 4. Comandos Úteis

| COMANDO | FUNÇÃO                                                    |
|---------|-----------------------------------------------------------|
| 6660000 | Retorna a posição atual por SMS.                          |
| 6690000 | Retorna a posição atual por SMS (link para o google maps) |
| 9400000 | CORTE DE COMBUSTIVEL                                      |
| 9410000 | RELIGA COMBUSTIVEL                                        |

# 5. Possíveis falhas.

5.1. Chip novo: As vezes as operadoras demoram até 24 horas para habilitar o plano de internet. Solução: Teste com outro chip.

# 5.2. Chip sem crédito:

Solução: Insira créditos, ligue na operadora e habilite o plano de dados

5.3. Responde aos SMS mas não atualiza no mapa

Solução: Envie o seguinte comando:

# \*RESET#0000##

Desligue o aparelho totalmente, aguarde 5min e refaça toda a configuração desde o início.